#### spxgc.com/store

Readme updated 08.03.2021

#### SPX-GC Template Pack "BasicEvent"

- Introduction
- Template installation
- Adding templates to a project
- Basic usage
- Template customization
- Terms of use

### Introduction

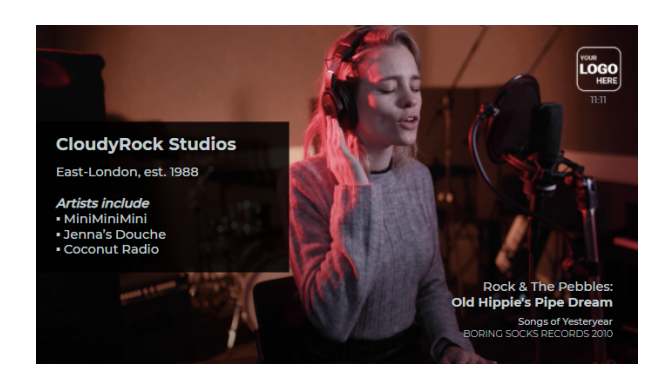

"**BasicEvent**" is an elegant, premium graphics pack of 5 templates for culture events using SPX-GC Graphics Controller.

- 5 templates in HD resolution (1920x1080)
- Animated IN and OUT animations
- Minimalistic, elegant, non-distracting style
- Customizeable brand colors and a file picker for the logo and title images

| Template         | Description                                                                                                    | Possible<br>example                                                                                                    |
|------------------|----------------------------------------------------------------------------------------------------|----------------------------------------------------------------------------------------------------|
| EVENT_TITLE      | Main heading, subheading, "small print" multiline text for<br>legal text or other description, a call-to-action for website or<br>other contact. A file picker for choosing a fullscreen image<br>(PNG, 1920x1080px) from local media folder<br>ASSETS/media/images/hd. The image can have<br>transparency for compositing over a live video. | ectoria de la construcción de la construcción de la |
| EVENT_NAMESTRAP  | 1-4 lines of text at the bottom (left / center / right) of frame<br>for a name strap or music credits or other content. The look<br>of the template changes slightly depending on which fields<br>are filled or left empty.                                                                                                    | North 7 Tao Indone<br>Nor Impos I Na Dana<br>Wild State Tao Inno                                                                                                    |
| EVENT_INFOTEXT   | Small one-liner for a call-to-action, contact info or other secondary information.                                                                                                    | FROMOUND food as part particular hand automation oper                                                                                                    |
| EVENT_CORNERLOGO | Choose a logo image from ASSETS/media/images/logo -<br>folder. The files must be in png-format, optimal size is<br>150x150px and with transparent background color. There is<br>also am optional time display with either 12 or 24 hour<br>format. Logo can be positioned to 2 corners: top-left or top-<br>right                             | <b>.</b> ∰                                                                                                    |

| Template        | Description                                                                                                    | Possible<br>example                                 |
|-----------------|----------------------------------------------------------------------------------------------------|-----------------------------------------------------|
| EVENT_SIDEPANEL | Sidepanel for headline and multiline body text (which can be<br>hacked with HTML + CSS inline code, such as bold, italic,<br>colors etc). Panel can be positioned to the left or right side<br>of the frame. | Social Data Clove Toot<br>Toots and an analysis<br> |

#### Installation

All SPX-GC templates must be installed to SPX-GC's installation folder's ASSET/templates folder. The recommended folder structure for good housekeeping is:

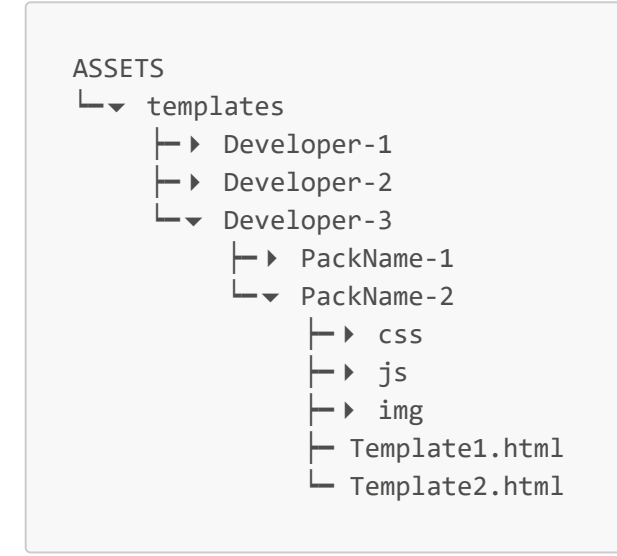

Using the above principle, unzip the template package to /ASSETS/templates/smartpx/basic-event

Some templates on SPX-GC Store are also available as *an installer* (for Windows only) which will extract files to their correct positions automatically.

**PLEASE NOTE** The template pack comes with example images which need to be saved to ASSETS/media/images/logo and ASSETS/media/images/hd -folder

# Add template to a project

- Go into SPX-GC application
- Open (or create) a project
- Go to Project Settings
- Browse available templates with [+] button
- Pick a template and click SELECT
- In project settings you can change some settings, such as server and layer to be used for playout, accent color etc. Typically these settings does not need to be changed.

# Basic usage

Templates in the BasicEvent pack are typical HTML-graphics for SPX-GC Graphics Controller. Once installed they can be *added* to a project and then they can be added as items to the rundowns of that project.

All templates will come **IN** with play command, and will go **OUT** with stop command. None of the templates in this pack use continue command or auto-out feature (by default - yet this can be overridden in the project settings).

Sometimes it can be useful to add the **same** template to the project for **more than once**, so each instance can be set to render on different layer (or CasparCG server). For instance with this approach you can have one logo in top left corner and another in the top right corner...

# Template customization

**REMEMBER** to make backup copies of original files before making any changes!

Template pack loads colors and fonts from customize.css -stylesheet file. The main settings in the customize file are

- 3 colors (sidepanel BG, texts, call-to-action in the title)
- shadow settings for all texts (rgba-color, X-offset, Y-offset, blur)
- Base size of text. Setting will have an effect on all texts.

A modern code editor, such as VS Code, with color value preview is recommended for CSS style modifications.

#### Fontchange

- place a new font file (TrueType ttf, OpenType otf) to the fonts sub folder
- link font files to the templates by modifying font-families in customize.css -file.

# Support

Premium template customers will receive bug fix updates, by email, free of charge within one year of purchase. If you have any questions or concerns, please use these resources:

- SPX-GC Knowlewdge Base
- Chat widget on spxgc.com
- email: info@spxgc.com

### Terms of use

SPX-GC templates and other downloads comes in two variants:

- FREE (can be shared and adapted)
- **PREMIUM** (can not be shared)

Depending on your download see the license file either in **LICENSE\_FREE.TXT** or **LICENSE\_PREMIUM.TXT** file in this same folder.

BY USING OUR WEBSITE AND SERVICES, YOU AGREE TO THE TERMS MENTIONED IN THE LICENSE FILE.

© Copyright 2021 spxgc.com

Creative Services: For tailor-made graphic templates or custom workflows please contact info@spxgc.com